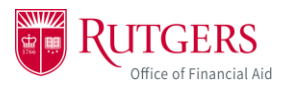

## Logging In

1. Once you have been granted Authorized User access by a student and created your Community ID, log in to your myGuest dashboard at <u>my.rutgers.edu</u> and click on the student card to launch the student dashboard.

|                                                                                                 |                                                                              |                                                                                                    |      | Tutorial Video People V                  | RU Search |
|-------------------------------------------------------------------------------------------------|------------------------------------------------------------------------------|----------------------------------------------------------------------------------------------------|------|------------------------------------------|-----------|
| RUTGERS                                                                                         |                                                                              |                                                                                                    |      | Generation CommunityID                   | 🔒 Login 🕨 |
| Velcome Resources                                                                               |                                                                              |                                                                                                    |      |                                          |           |
| System Announcements                                                                            |                                                                              |                                                                                                    |      | <ul> <li>University Messages</li> </ul>  | =         |
| ew myRutgers Tutorial Video Series                                                              |                                                                              | 9-8-2                                                                                                    | 2020 | There are no announcements at this time. |           |
| lick here to view new myRutgers tutorial vi                                                     | deos!                                                                        |                                                                                                    |      |                                          |           |
| ou can also always access the videos by clic<br>nown below).<br>Velcome (Last login: Sep 08, 20 | king on the "Tutorial Video" icon link a<br>20 09:30) 🔔 Profile 🛛 🦪 Alerts 🗢 | t the top-right corner of myRutgers after logging in (                                                              | (as  |                                          |           |
| EW: Enrollment Pathway is now inco                                                              | orporated as part of myRutgers                                               | s! 11-12-3                                                                                                    | 2019 |                                          |           |
|                                                                                                 |                                                                              | TRUTGERS                                                                                                    |      |                                          |           |
| Required for Enrollment C                                                                       | Recommended for Enrollment C                                                 | Search for Todos                                                                                                    |      |                                          |           |
| 64%                                                                                             | 17%                                                                          | My Enrollment John Doe 1                                                                                            |      |                                          |           |
| Submit Immunization Records                                                                     | Complete Housing/Dining<br>Application                                       | Required Items                                                                                                    |      |                                          |           |
| INCOMPLETE Due by June 15                                                                       | INCOMPLETE Apply by June 1                                                   | Vere and Pole your Admission Letter Upload Rudgers KD Photo                                                         |      |                                          |           |
| University Code of Student<br>Conduct (Student Code of                                          | Submit Advanced Placement<br>Scores                                          | Crientational Student Due by June 1                                                                                 |      |                                          |           |
|                                                                                                 | INCOMPLETE                                                                   | Placement Testing     Complete by     June 1     Submit Final Transmit     Due by July 1                            |      |                                          |           |
| Emergency Contact                                                                               | Parking and Transportation                                                   | Academic Panning and<br>Advising and Registration                                                                   |      |                                          |           |
|                                                                                                 |                                                                              | Subert menutation     Records     S     Vew Student Celline Modules     Complete by     Complete by     Complete by |      |                                          |           |
| C <sup>e</sup> Launch The Full List                                                             | 🕒 Launch The Full List                                                       | University Cente of Student<br>Conduct (Student Code of                                                             |      |                                          |           |
|                                                                                                 |                                                                              | Central                                                                                                    |      |                                          |           |

- 2. Locate the financial aid widget labelled *My Financial Aid*. To view the student's financial aid information in detail, click *Award* (within the widget) and then click *Award Detail and Information*. This will take you directly to the financial aid portal.
  - a. Note: you will only be able to complete this step if the student granted you access to view their financial aid information

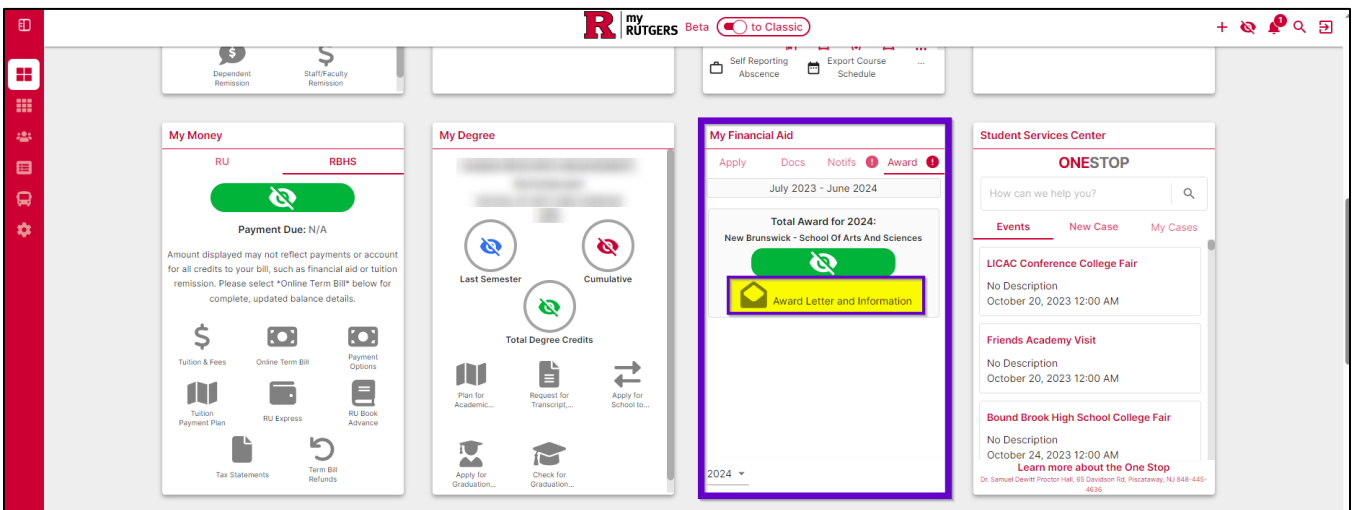

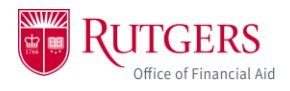

3. You won't have to log in again, but the first time you enter the portal, you'll be asked to provide consent to do business electronically. Once you click *Accept & Continue*, you'll be brought to the financial aid portal home page.

|                           | RTED IN BACHELORS:                                                                                                    |  |  |  |  |  |  |  |  |
|---------------------------|----------------------------------------------------------------------------------------------------|--|--|--|--|--|--|--|--|
| Accept Electronic Consent |                                                                                                    |  |  |  |  |  |  |  |  |
|                           | Consent to Conduct Business Electronically<br>The decision to conduct business electronically with Rutgers University regarding your financial aid is yours. When you select the<br>"Accept & Continue" button below, you consent to allow Rutgers University to bandle financial aid related matters with you electronically.<br>This includes providing communications or making them available to you in electronic form and using electronic records and signatures<br>to enter into agreements and transactions. Your consent is valid until your access to the student financial portal expires. |  |  |  |  |  |  |  |  |
|                           | DENY & LOGOUT                                                                                                    |  |  |  |  |  |  |  |  |
| -                         |                                                                                                    |  |  |  |  |  |  |  |  |
|                           |                                                                                                    |  |  |  |  |  |  |  |  |
|                           |                                                                                                    |  |  |  |  |  |  |  |  |
| RUTGERS                   | TO HOME TO DOCUMENTS IN NOTIFICATIONS TO FINANCIAL TO MESSAGES                                                                                                    |  |  |  |  |  |  |  |  |
|                           | Required Financial Aid Actions                                                                                                    |  |  |  |  |  |  |  |  |
|                           | Always close your web browser when you are done viewing your financial aid information, especially when using shared computers/kiosks. If you fail to close your browser, a subsequent user may inadvertently access your financial aid information.                                                                                                    |  |  |  |  |  |  |  |  |
|                           | Do not bookmark URLs found in this portal. Using bookmarks will direct you to a page that is not compatible with NetID login. Always log in to the myRutgers dashboard and use the My Financial Aid widget to access your financial aid information.                                                                                                    |  |  |  |  |  |  |  |  |
|                           | 1 BECOME FINANCIAL AID ELIGIBLE                                                                                                    |  |  |  |  |  |  |  |  |
|                           | 2 REVIEW/ACCEPT YOUR FINANCIAL AID AWARDS                                                                                                    |  |  |  |  |  |  |  |  |
|                           | 3 RECEIVE YOUR FUNDS                                                                                                    |  |  |  |  |  |  |  |  |
|                           |                                                                                                    |  |  |  |  |  |  |  |  |
|                           | © 2022 Rutgers University All rights reserved Powered by Oracle                                                                                                    |  |  |  |  |  |  |  |  |

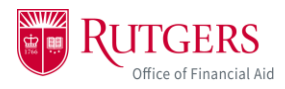

4. To view the student's financial aid awards, click on the Financial tab.

| <b>F</b> RUTGERS                                                                                                    |                     |        |                                      | HOME            |                   |                          | FINANCIAL RESSAGES |  |
|----------------------------------------------------------------------------------------------------|---------------------|--------|--------------------------------------|-----------------|-------------------|--------------------------|--------------------|--|
| WELCOME ADMITTED/NOT STARTED IN BACHELORS                                                                                                    |                     |        |                                      |                 |                   |                          |                    |  |
|                                                                                                    |                     |        | Financial Inform                     | nation          |                   |                          |                    |  |
|                                                                                                    |                     |        | SEP 2022 - MAY 2023 (Curren          | 0               |                   |                          |                    |  |
|                                                                                                    | Your financial a    | id su  | mmary for Academic Ye                | ar Sep 1,       | 2022 - May        | / 15, 2023               |                    |  |
| 1. How mu                                                                                                    | h does my educatio  | n      | 2. How much Financial Aid o          | an I receiv     | e?                |                          |                    |  |
| COST?<br>Cost of Atten                                                                                                    | fance \$34,i        | 392.00 | Award Name                           | Award<br>Status | Offered to<br>You | Amount you'll<br>receive | Update/Edit        |  |
| Tuition and F                                                                                                    | es \$15,            | 804.00 | Federal PELL                         | Awarded         | \$4,245.00        | \$4,245.00               |                    |  |
| Estimated Li                                                                                                    | ing and Other \$19. | 088.00 | Fed Supp Educ Opportunity Grant      | Awarded         | \$1,500.00        | \$1,500.00               |                    |  |
| Expenses                                                                                                    |                     |        | Scarlet Promise Grant                | Awarded         | \$4,000.00        | \$4,000.00               |                    |  |
|                                                                                                    |                     |        | Federal Work Study Program           | Awarded         | \$2,000.00        | \$2,000.00               |                    |  |
|                                                                                                    |                     |        | Direct Subsidized Stafford Loan      | Awarded         | \$3,500.00        | \$3,500.00               |                    |  |
|                                                                                                    |                     |        | Direct Unsubsidized Stafford<br>Loan | Awarded         | \$2,000.00        | \$2,000.00               |                    |  |
|                                                                                                    |                     |        |                                      |                 | \$17,245.00       | \$17,245.00              |                    |  |
|                                                                                                    |                     |        |                                      |                 |                   |                          |                    |  |
| Award information is estimated based on currently available data. These amounts, dates and acceptance criteria may change in the future based                                                                                                    |                     |        |                                      |                 |                   |                          |                    |  |
| on quasers ou waie - rou wini ue routing for any changes to a train.<br>You will receive communication at a later date regarding how you can accept of yrightedrail loans y have been offered. Prior to accepting any<br>loans it is holdry accommended that wun commended entrance conversion to understand how to homow responsibly |                     |        |                                      |                 |                   |                          |                    |  |
|                                                                                                    |                     |        |                                      |                 |                   |                          |                    |  |
|                                                                                                    | O ADJUST MY FUNDING |        | HELP ME CALCULATE MY LIVING EXPENSES |                 | LETE LOAN ENTRANC | CE COUNSELING            |                    |  |

- 5. Only access the financial aid portal through your myGuest dashboard. <u>Do NOT bookmark</u> the financial aid portal on your device. You will be unable to login.
- 6. Please log out and close your browser at the end of every session. If you have access to financial aid information for more than one student you must close your browser and log in to your myGuest dashboard again at <u>my.rutgers.edu</u>, each time you would like to switch to view a different student's financial aid.

| O Student Portal: Saml Page × +                                                                                                    | ~     | -       |       | ×         |  |  |
|----------------------------------------------------------------------------------------------------|-------|---------|-------|-----------|--|--|
| ← → C ( in sfp.ocs.oc-test.com/rutgers-test3/portal/saml                                                                                                    | Q     | Ê       | *     | :         |  |  |
| 🛗 Apps 🚯 UES Intranet - Home 🚯 OFA Intranet Page M Gmail 💶 YouTube 🧋 Absence Reporting 🦹 myRutgers Portal 🜔 CANVAS                                                                                                    |       | »       | 📰 Rea | ding list |  |  |
| A HOME DOCUMENTS A NOTIFICATIONS OF FINANCIAL OF ME                                                                                                    | SSAGE | s (     |       |           |  |  |
| Required Financial Aid Actions                                                                                                    |       |         |       |           |  |  |
|                                                                                                    |       | Q SET   | INGS  | -0        |  |  |
| Always close your web browser when you are done viewing your financial aid information, especially when using shared computers/kiosks. If you fail to close<br>your browser, a subsequent user may inadvertently access your financial aid information. | ×     | E+ SIGN | OUT   | -         |  |  |
| Do not bookmark URLs found in this portal. Using bookmarks will direct you to a page that is not compatible with NetID login. Always log in to the myRutgers dashboard and use the My Financial Aid widget to access your financial aid information.    | ×     |         |       |           |  |  |
| BECOME FINANCIAL AID ELIGIBLE                                                                                                    |       |         |       |           |  |  |
| 2 REVIEW/ACCEPT YOUR FINANCIAL AID AWARDS                                                                                                    |       |         |       |           |  |  |
| 3 RECEIVE YOUR FUNDS                                                                                                    |       |         |       |           |  |  |
|                                                                                                    |       |         |       |           |  |  |
| © 2022 Rutgers University All rights reserved Powered by Oracle                                                                                                    |       |         |       |           |  |  |